# Exercise สร้างแดชบอร์ดข้อมูลด้วย Tableau

## สาระสำคัญ

- 1. โมดูล: การสร้างภาพข้อมูล (Data Visualization)<sup>1</sup>
- 2. บทเรียน: สร้างแดชบอร์ด
- 3. หัวข้อย่อย: การสร้างแดชบอร์ดโดยใช้ Tableau Public
- 4. วัตถุประสงค์: ข้อมูลเบื้องตันเกี่ยวกับการสร้างแดชบอร์ดแบบโต้ตอบด้วย Tableau
- 5. เวลา: 120 นาที

## ขั้นตอน

้นำข้อมูลเข้าสู่ Tableau

เริ่มจากดาวน์โหลดชุดข้อมูลในรูปแบบของไฟล์ CSV คลิก ไฟล์ --> ดาวน์โหลด --> Comma-separated values (.CSV)

<sup>&</sup>lt;sup>1</sup> เอกสารนี้ดัดแปลงมาจากคู่มือการอบรม Introduction to Data Literacy ของธนาคารโลก โดย Eva Constantaras และ ปรับปรุงโดย Yan Naung Oak, Open Development Cambodia และ Open Development Initiative ซึ่งได้รับอนุญาตภายใต้ <u>Creative Commons Attribution-NonCommercial-ShareAlike 4.0 International</u>

| ē  |   | Share           |         |               |                           |            |          |                 |
|----|---|-----------------|---------|---------------|---------------------------|------------|----------|-----------------|
| Δ1 |   |                 |         |               |                           |            |          |                 |
|    |   | New             | ►       | С             | D                         | E          | F        |                 |
| 1  |   | Open            | Ctrl+0  | vince name EN | Province name TH          | Region     | Villages | Area_National F |
| 2  |   | luon out        |         | Hong Son      | แม่ฮ่องสอน                | North      | 230      |                 |
| 3  |   | Import          |         | ing Mai       | เชียงใหม่                 | North      | 601      |                 |
| 4  |   | Make a copy     |         | ing Rai       | เชียงราย                  | North      | 515      |                 |
| 5  |   |                 |         |               | น่าน                      | North      | 323      |                 |
| 6  |   | Email           | ►       | phun          | ลำพูน                     | North      | 252      |                 |
| 7  |   | Download        | •       |               |                           |            | 453      |                 |
| 8  |   | Download        |         | Microsoft Ex  | cel (.xlsx)               |            | 407      |                 |
| 9  |   | Make available  | offline | OpenDocume    | ent format (.ods)         |            | 161      |                 |
| 10 |   | Version history | •       | DDE doouroo   | nt (ndf)                  |            | 257      |                 |
| 11 |   |                 |         | PDF docume    | nii (.pui)                |            | 447      |                 |
| 12 |   | Rename          |         | Web page (.h  | tml, zipped)              |            | 107      |                 |
| 13 |   |                 |         | Comma-sepa    | arated values (.csv. curr | ent sheet) | 106      |                 |
| 14 | > | Move            |         |               |                           |            | 153      |                 |
| 15 | 4 | Add shortcut to | o Drive | Tab-separate  | d values (.tsv, current s | heet)      | 111      |                 |
| 16 |   | Move to tread   |         | nothai        | สุโขทัย                   | Central    | 131      |                 |
| 17 |   | wove to trash   |         | phaeng Phet   | กำแพงเพชร                 | Central    | 275      |                 |
| 18 |   |                 |         |               | A                         | Control    | 766      |                 |

#### Establishment of community forest project B.E.2543-Recent 🕁 💩 🔿

คลิกเพิ่มการเชื่อมต่อบน Tableau และคลิกไฟล์ ข้อความ (Text file) จากนั้นเลือกไฟล์ CSV ที่ดาวน์โหล

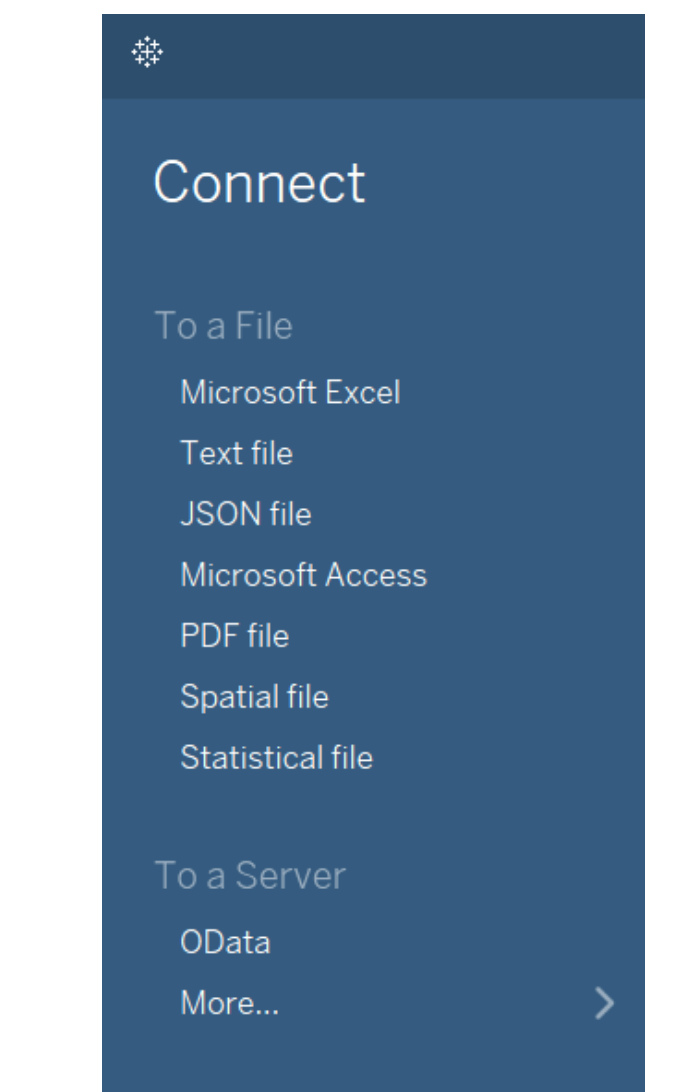

ดจาก Google ชีต ตัวอย่างข้อมูลควรปรากฏขึ้น

<sup>⊕</sup> Establishment of community forest project B.E.254...

Establishment of commu...

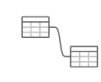

Need more data? Drag tables here to relate them. Learn more

| 🖩 🗉 Sort fields Data source order 🔹 |                  |                      |                      |               |               |                      |                      |                      |                      |                      |
|-------------------------------------|------------------|----------------------|----------------------|---------------|---------------|----------------------|----------------------|----------------------|----------------------|----------------------|
| •                                   | 0                | 0                    | 0                    | Abc           | #             | #                    | #                    | #                    | #                    | #                    |
| Establishment                       | Establishment of | Establishment of com | Establishment of com | Establishment | Establishment | Establishment of com | Establishment of com | Establishment of com | Establishment of com | Establishment of com |
| Latitude                            | Longitude        | Province nam         | Province nam         | Region        | Villages      | Area_National        | Area_Forests         | Area_Public L        | Area_other (s        | Total area (sq       |
| 19.3007                             | 97.96492         | Mae Hong Son         | แม่ฮ่องสอน           | North         | 230           | 910.50               | 2.2000               | 0.0000               | 1.0000               | 912.80               |
| 18.7909                             | 98.98805         | Chiang Mai           | เชียงใหม่            | North         | 601           | 1,349.00             | 21.0000              | 0.0000               | 0.0000               | 1,370.00             |
| 19.7321                             | 99.88474         | Chiang Rai           | เชียงราย             | North         | 515           | 462.70               | 42.6000              | 15.2000              | 2.9000               | 520.40               |
| 18.7838                             | 100.77899        | Nan                  | น่าน                 | North         | 323           | 298.00               | 42.7000              | 6.7000               | 0.0000               | 347.30               |
| 18.2661                             | 98.96749         | Lamphun              | ลำพูน                | North         | 252           | 284.80               | 32.3000              | 0.0000               | 0.0000               | 317.00               |
| 18.6800                             | 99.73325         | Lampang              | ล่าปาง               | North         | 453           | 1,158.00             | 6.4000               | 0.0000               | 0.0000               | 1,164.40             |
| 18.2931                             | 100.08868        | Phrae                | แพร่                 | North         | 407           | 411.90               | 13.0000              | 0.0000               | 1.9000               | 424.90               |
| 6.3345                              | 101.14097        | Uttaradit            | อุตรติดถ์            | North         | 161           | 118.40               | 27.1000              | 0.0000               | 0.0000               | 145.50               |
| 19.3417                             | 100.18545        | Phayao               | พะเยา                | North         | 257           | 114.60               | 11.6000              | 0.0000               | 5.2000               | 126.20               |

#### จากนั้นคลิกที่แท็บ "Sheet1" เพื่อเริ่มสร้างแผนภูมิ

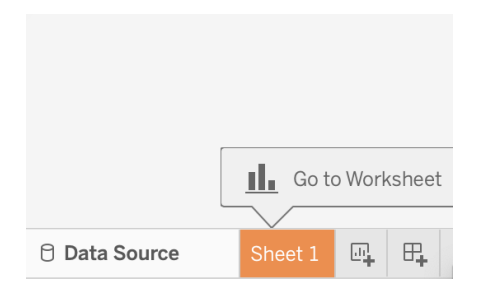

นี่คือมุมมองที่คุณจะเห็นเมื่อคุณไปที่ Sheet1 ทางด้านซ้ายจะเห็นคอลัมน์ทั้งหมดในชุดข้อมูลของคุณ แบ่งออกเป็นมิติข้อมูล (Dimension) ซึ่งแสดงหมวดหมู่ และการวัด (Measures) ซึ่งแสดงตัวเลข

Filters 0 | Add

|                                                                                                    | · 🕬 🖳 - 😥                                                                           |                       | - II - Standard - Ball - P |                                           | E 8                                    | Jhow Me |
|----------------------------------------------------------------------------------------------------|-------------------------------------------------------------------------------------|-----------------------|----------------------------|-------------------------------------------|----------------------------------------|---------|
| Establishment of commu                                                                                                    | Pages                                                                               | III Columns           |                            |                                           |                                        |         |
| Saudoshniel d Colmid. Search ρ ♥ ₩ • Tables Province name EN Province name TH Messure Names Area_Forms Act B E 2484 Area_National Reserved Fo Area_Colter (sq.km) Lattude Longitude Total area (sq. km) | Filters<br>Marks<br>I Automatic<br>Color Size<br>Color Size<br>Tex<br>Detail Tooltp | Sheet 1               | Drap field here            |                                           |                                        |         |
| Establishment of communit Establishment of communit Lottude (generated) Congitude (generated) Measure Values                                                                                            |                                                                                     | Drop<br>field<br>here | Drop field here            | Select or d<br>Use the Shi<br>select mult | rag data<br>ft or Ctrl k<br>ple fields | ey to   |

## แผนภูมิวงกลม (Pie Chart)

เริ่มต้นด้วยแผนภูมิวงกลม แสดงจำนวนหมู่บ้านทั้งหมดจากชุดข้อมูลในภูมิภาคต่างๆ

- ขั้นแรกให้ลากมิติข้อมูล "ภูมิภาค" ไปที่กล่องสี (Color) ใต้เครื่องหมาย
- จากนั้นลาก "หมู่บ้าน" ไปที่ช่องมุม (Angle)

| Pages                | iii Columns |  |
|----------------------|-------------|--|
|                      | ≔ Rows      |  |
| Filters              | Sheet 1     |  |
| Marks                |             |  |
| ⊘ Pie 🔻              |             |  |
| Color Size Label     |             |  |
|                      |             |  |
| Detail Tooltip Angle |             |  |
| Region               |             |  |
| 2 Solvi (Villages)   |             |  |
|                      |             |  |
|                      |             |  |
|                      |             |  |
|                      |             |  |
|                      |             |  |
|                      |             |  |
|                      |             |  |
|                      |             |  |
|                      |             |  |

ต่อไปเราต้องการติดป้ายกำกับ (label) แผนภูมิวงกลมของเรา ในขั้นตอนนี้เราลาก "ภูมิภาค" ไปที่ช่อง ป้ายกำกับ (label)

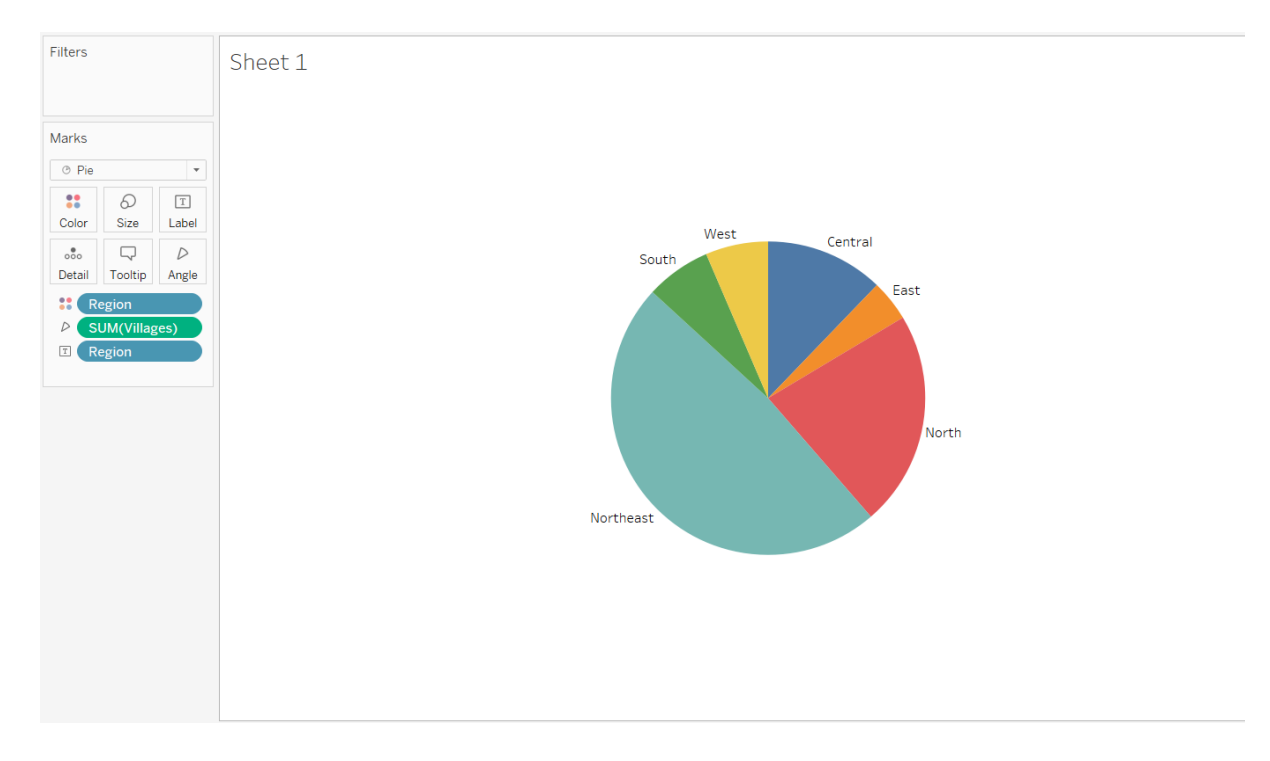

ต่อไปจะเปลี่ยนชื่อแท็บเป็นชื่อที่เกี่ยวข้องมากขึ้น เช่น "แผนภูมิแสดงจำนวนหมู่บ้านทั้งหมดในโครงการ ป่าชุมชนแต่ละภูมิภาค"

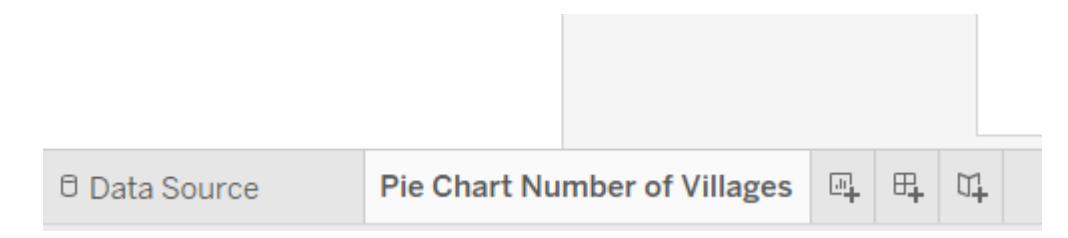

การดำเนินการนี้จะเปลี่ยนป้ายกำกับชื่อของแผนภูมิด้วย

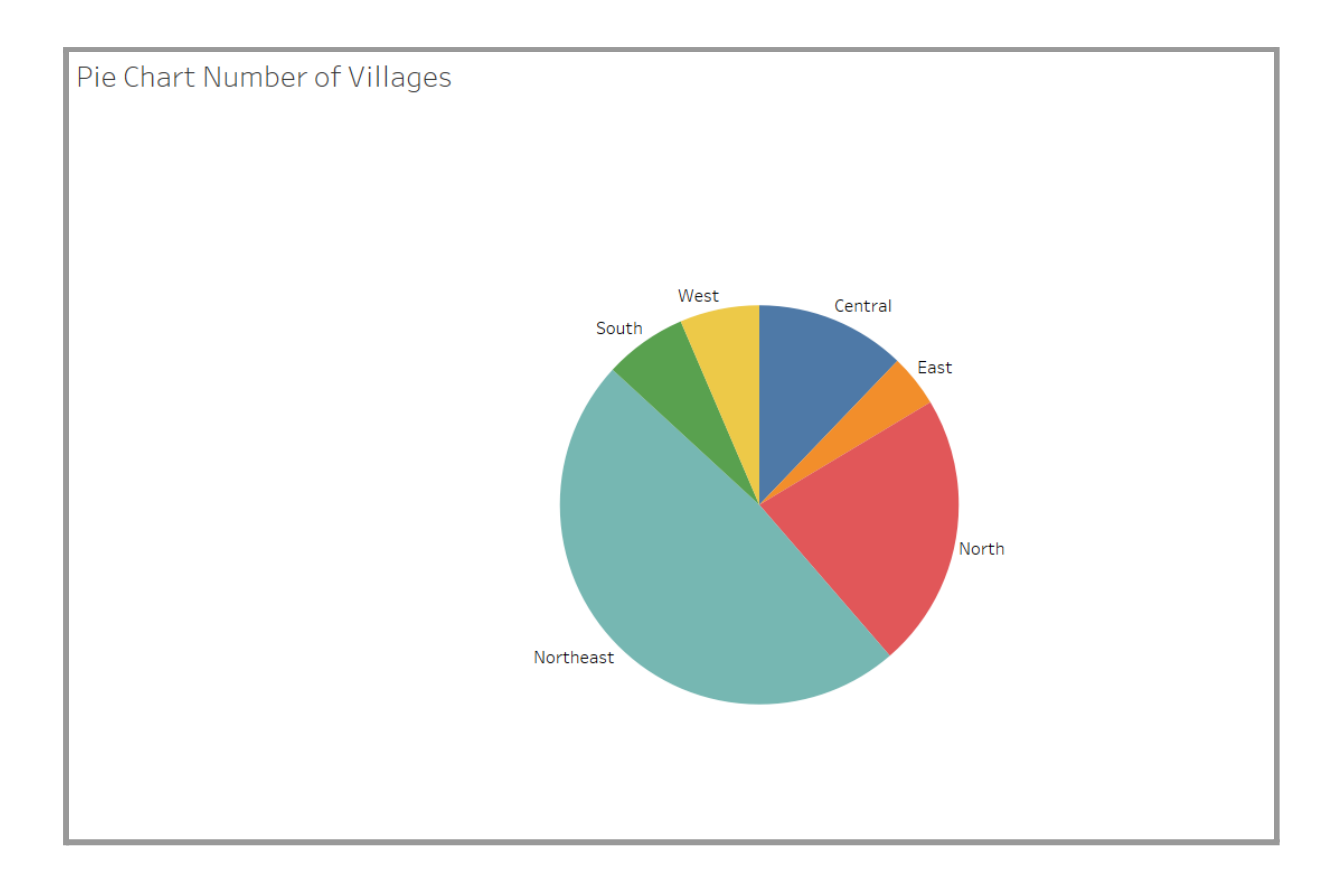

#### เราทำแผนภูมิวงกลมเสร็จแล้ว แต่อาจจะดูเล็กเกินไป หากต้องการปรับขนาดให้คลิกที่ "Entire Vlew" ในกล่องแบบเลื่อนลงที่เห็นในภาพหน้าจอด้านล่าง

| ₽ <u>2</u> • 0 • T 4 | Entire View 🔹 💷 - 🖵 |
|----------------------|---------------------|
|                      | Standard            |
| iii Columns          | Fit Width           |
|                      | Fit Height          |
| = Rows               | Entire View         |

Pie Chart Number of Villages

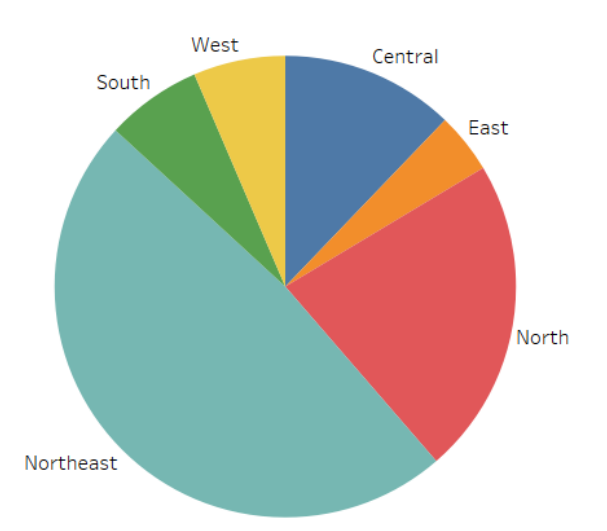

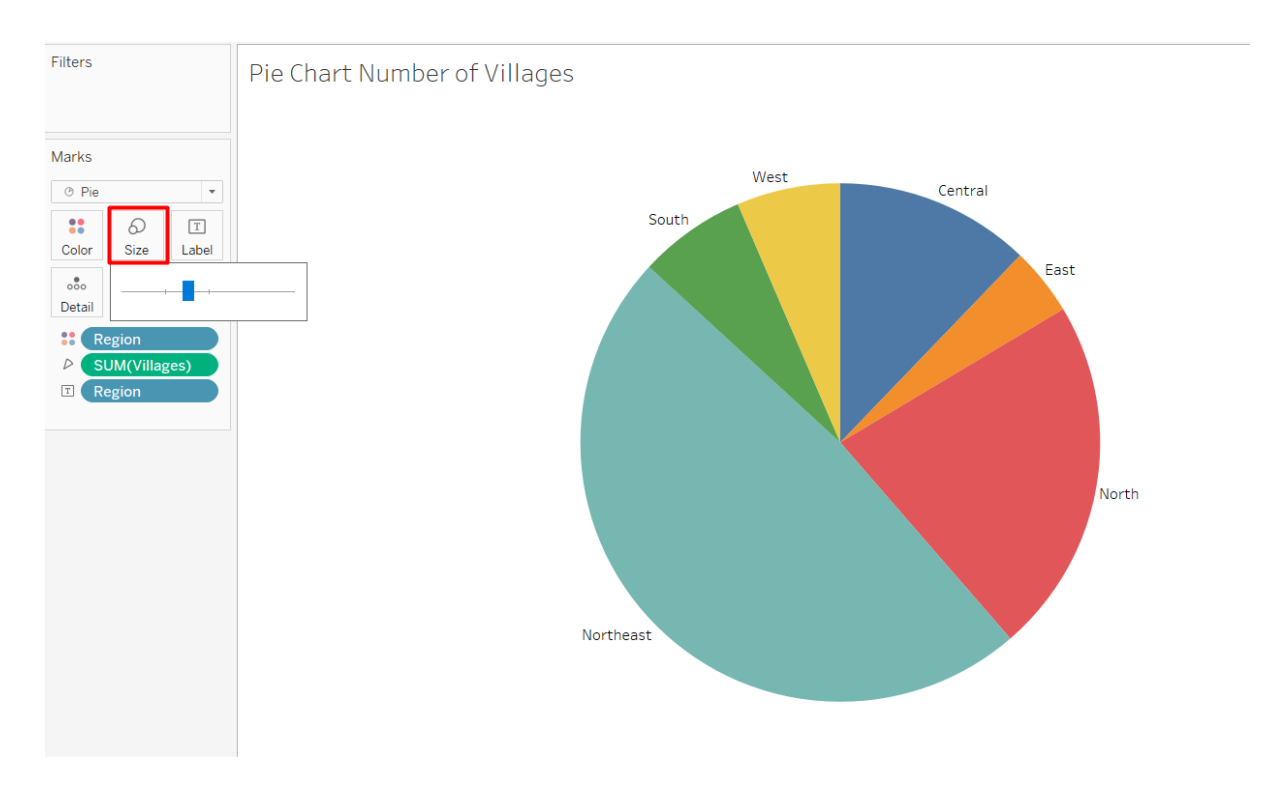

หากต้องการเพิ่มขนาดเพิ่มเติม สามารถคลิกที่กล่องขนาด (size) และลากบนแถบเลื่อนจนกว่าแผนภูมิจะ เต็มหน้าจอส่วนใหญ่

#### แผนภูมิแท่ง (Bar Chart)

แผนภูมิถัดไปที่เราต้องการสร้างคือแผนภูมิแท่งแบบง่าย

คลิกที่ "แผ่นงานใหม่ (New Worksheet)" เพื่อเปิดแผ่นงานใหม่บนแถบแท็บด้านล่าง

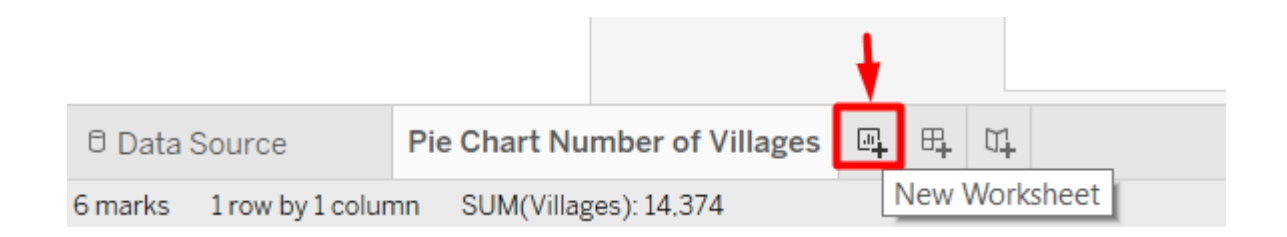

ลาก "จังหวัด" ไปที่ช่องคอลัมน์ (Coloum) และ "เนื้อที่ พ.ร.บ.ป่าสงวน 2507 (ตร.กม.)" ไปที่ช่องแถว (Rows) เท่านี้ก็เรียบร้อย! ได้แผนภูมิแท่ง

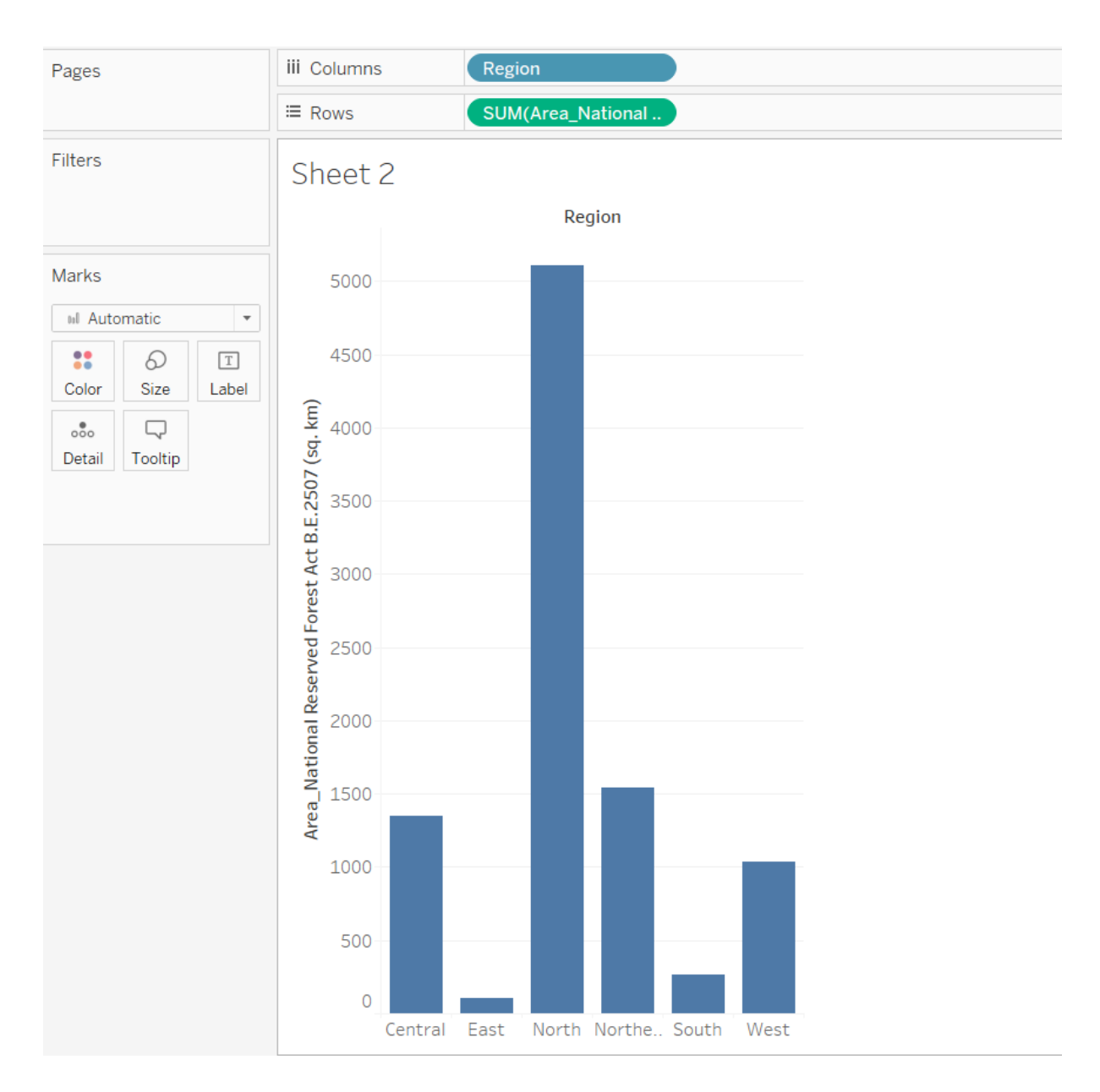

We can rename the tab to change the title of the chart.

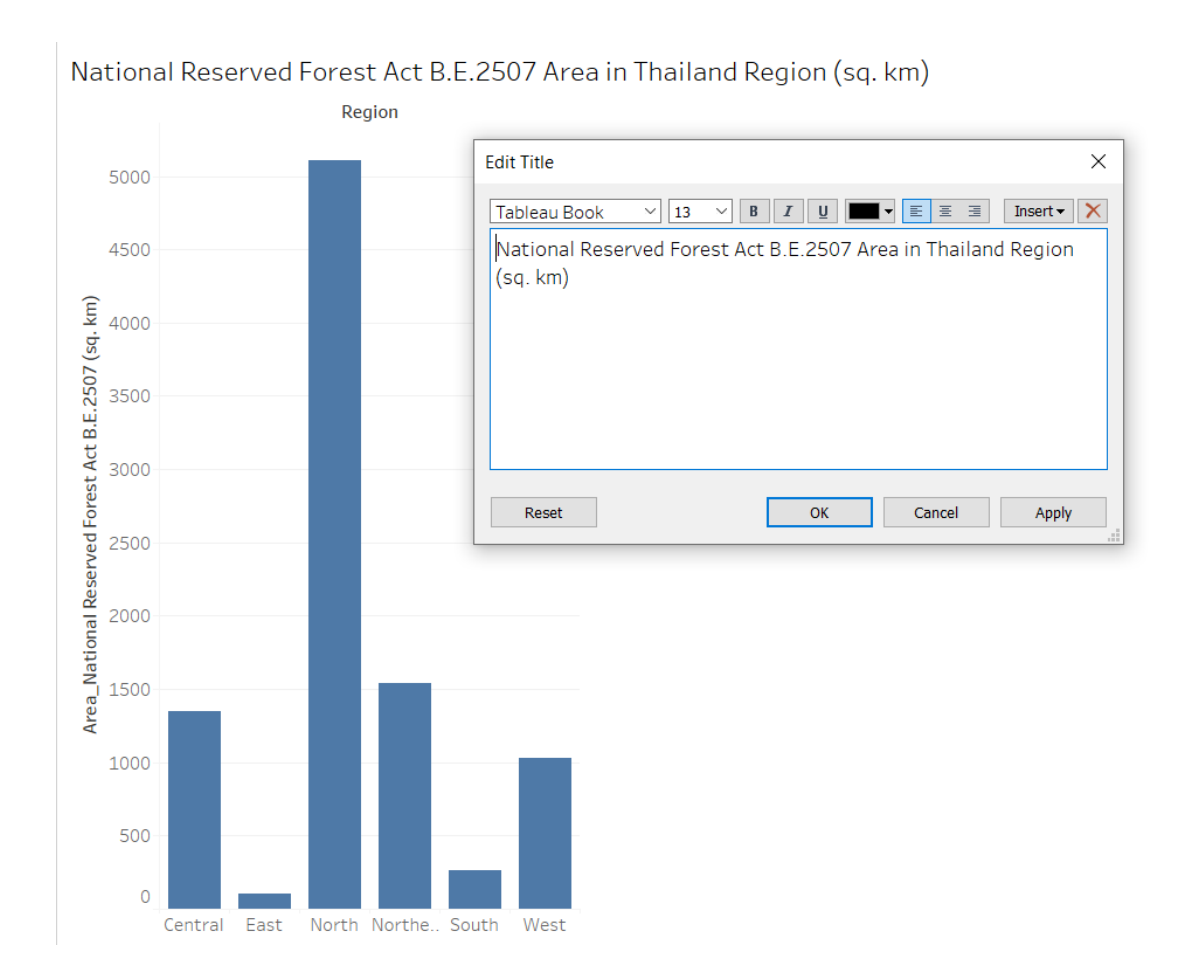

#### แผนภูมิแท่งแบบเคียงข้างกัน Side-by-Side Bar Chart

ต่อไปเรามาสร้างแผนภูมิแท่งเคียงข้างกัน โดยแสดงพื้นที่ป่าตามภูมิภาค

ขั้นแรกลาก "ภูมิภาค" ไปที่แถว (Rows) หลังจากนั้นลาก "เนื้อที่ พ.ร.บ.ป่าสงวน 2507 (ตร.กม.)" และ "เนื้อที่ป่า พ.ร.บ.ป่าไม้ 2484 (ตร.กม.) " ไปที่คอลัมน์ (Columns)

| iii Columns        | SUM(Area_National SUM(Area_Forests                                                      | - 158 - 08                     |                 |                             |
|--------------------|-----------------------------------------------------------------------------------------|--------------------------------|-----------------|-----------------------------|
| ⊞ Rows             | Region                                                                                  | - Net 2031<br>- 2020 2010<br>  |                 | - Non (MR)<br>- Non (Serie) |
| Sheet 3            |                                                                                         | $F_{\rm p}^{\rm eff}({\bf x})$ | 5 <b>7</b> 5    |                             |
| Region<br>Central  |                                                                                         | E                              | iti.            | da                          |
| North<br>Northeast |                                                                                         |                                |                 | 90 09<br>00 90              |
| West 0             | 500 1000 1500 2000 2500 3000 3500 4000 4500 5000 0 50 100 150 200 250 300 350 400 450 5 |                                |                 |                             |
|                    | Area_National Reserved Forest Act B.E.2507 (sq. km) Area_Forests Act B.E.2484 (sq.      |                                |                 |                             |
|                    |                                                                                         | 0+0<br>0+0++                   |                 | III                         |
|                    |                                                                                         |                                | <b>-</b>        | <b>::</b>                   |
|                    |                                                                                         | For side-b                     | y-side bars t   | ry                          |
|                    |                                                                                         | 1 or more                      | Dimension       | s                           |
|                    |                                                                                         | 1 or more                      | Measures        |                             |
|                    |                                                                                         | nequires a                     | r ieast 3 field | 15                          |

#### จากนั้นคลิก "side-by-side bar" เพื่อเปลี่ยนประเภทแผนภูมิ

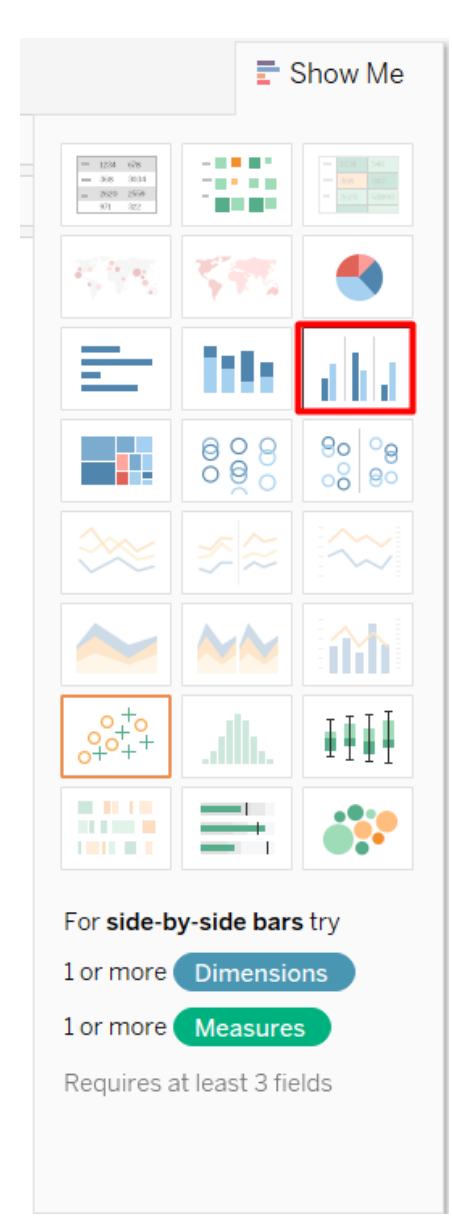

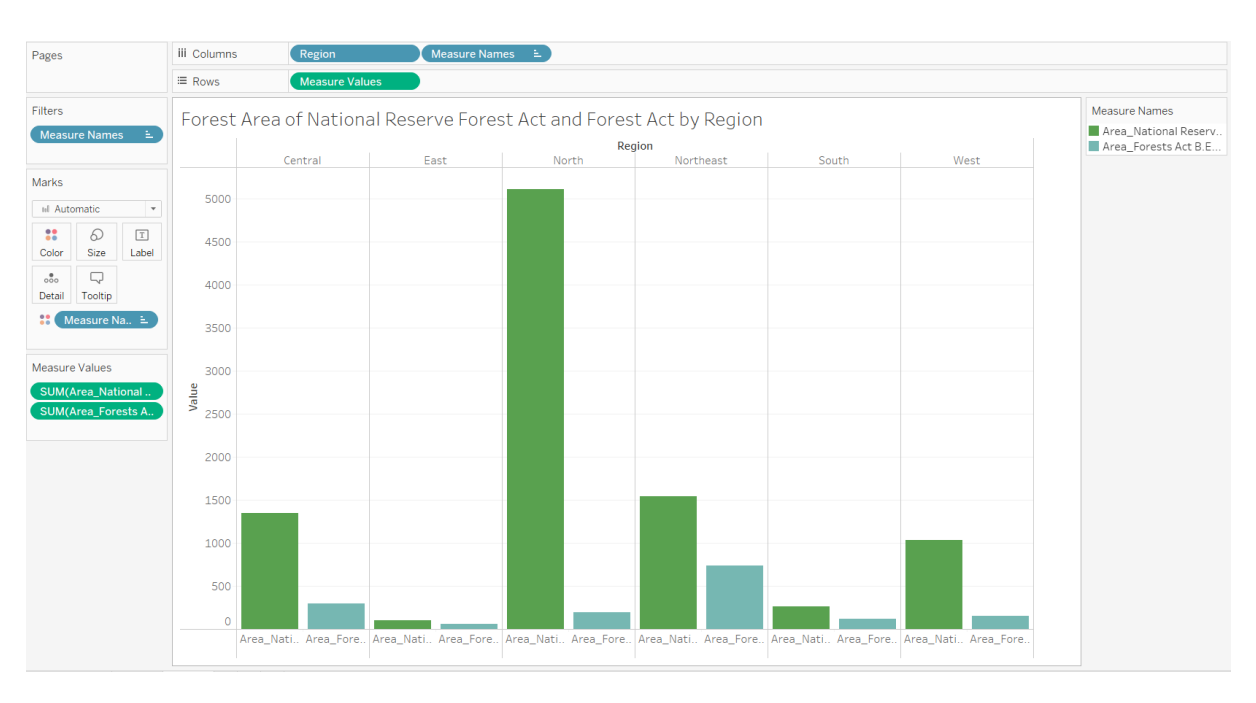

#### เปลี่ยนชื่อแท็บ และเราก็สร้างแผนภูมิของเราเสร็จแล้ว

#### แผนภูมิ Circle Packing Chart

ตอนนี้เรามาลองใช้แผนภูมิประเภทที่แปลกกว่านี้ แผนภูมิ Circle Packing Chart ขั้นแรกให้ลาก "ภูมิภาค" ไปที่สี (Color) คือ พื้นที่ป่าตาม พรบ ป่าสงวน แยกตามภูมิภาค

จากนั้นลาก "เนื้อที่ พ.ร.บ.ป่าสงวน 2507 (ตร.กม.)" ไปยังขนาด (size)

ตามค่าเริ่มต้นคุณจะได้รับแผนที่ต้นไม้ (treemap)

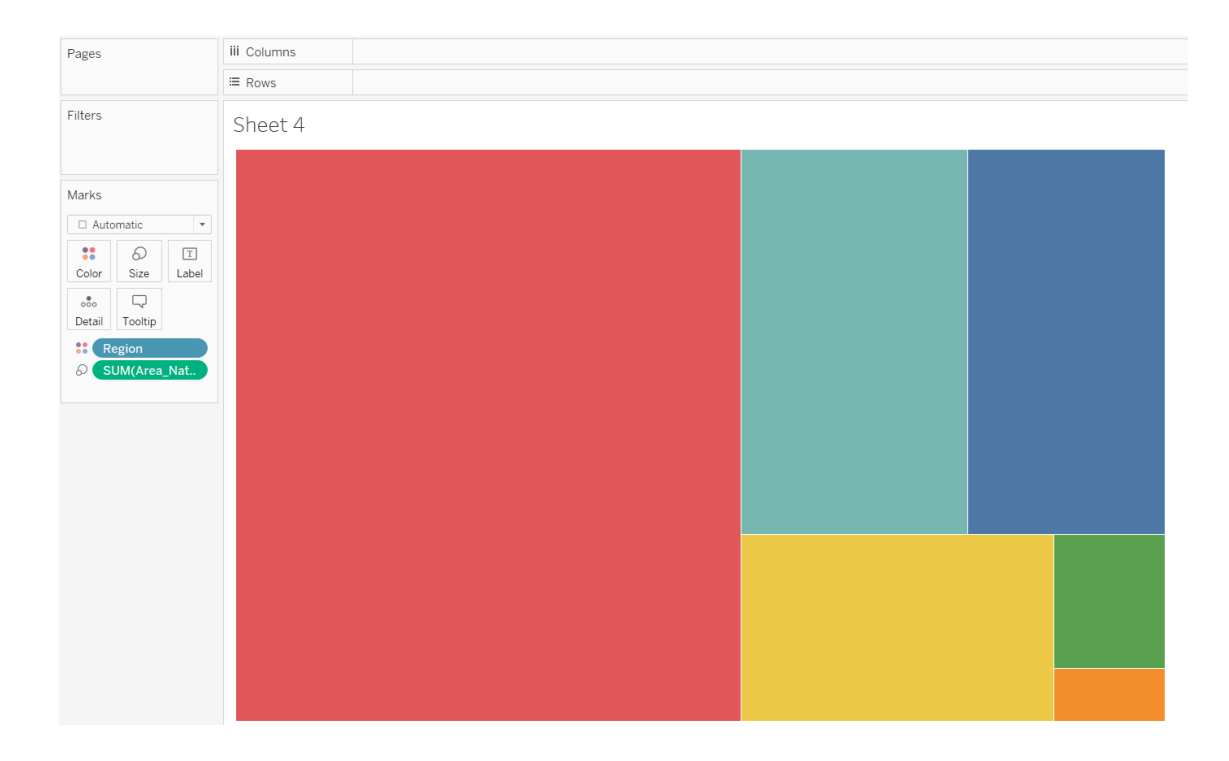

หากต้องการเปลี่ยนประเภทแผนภูมิจากแผนที่ต้นไม้ (treemap) เป็นแผนภูมิ circle packing chart ให้ค ลิกที่แท็บ Show Me ที่ด้านบนขวาและเลือกแผนภูมิ circle packing chart

| Show Me                                              |                        |                                         |  |  |
|------------------------------------------------------|------------------------|-----------------------------------------|--|--|
| = 1234 638<br>= 388 8334<br>= 3020 2559<br>= 901 322 |                        | - 1234 545<br>- 305 388<br>- 2020 53810 |  |  |
| $\mathcal{E}_{\mathcal{C}}^{(0)}(\mathbf{x})$        | 575                    |                                         |  |  |
|                                                      | $\mathbf{h}\mathbf{h}$ | alia                                    |  |  |
|                                                      |                        |                                         |  |  |
| <b>**</b>                                            | ≶≈                     |                                         |  |  |
| $\sim$                                               |                        |                                         |  |  |
|                                                      | .dh.                   | ∎∎∎<br>∎                                |  |  |
|                                                      |                        | •                                       |  |  |
| For <b>packed bubbles</b> try                        |                        |                                         |  |  |
| 1 or more Dimensions                                 |                        |                                         |  |  |
| 1 or 2 Measures                                      |                        |                                         |  |  |

#### คุณจะเห็นแผนภูมิต่อไปนี้

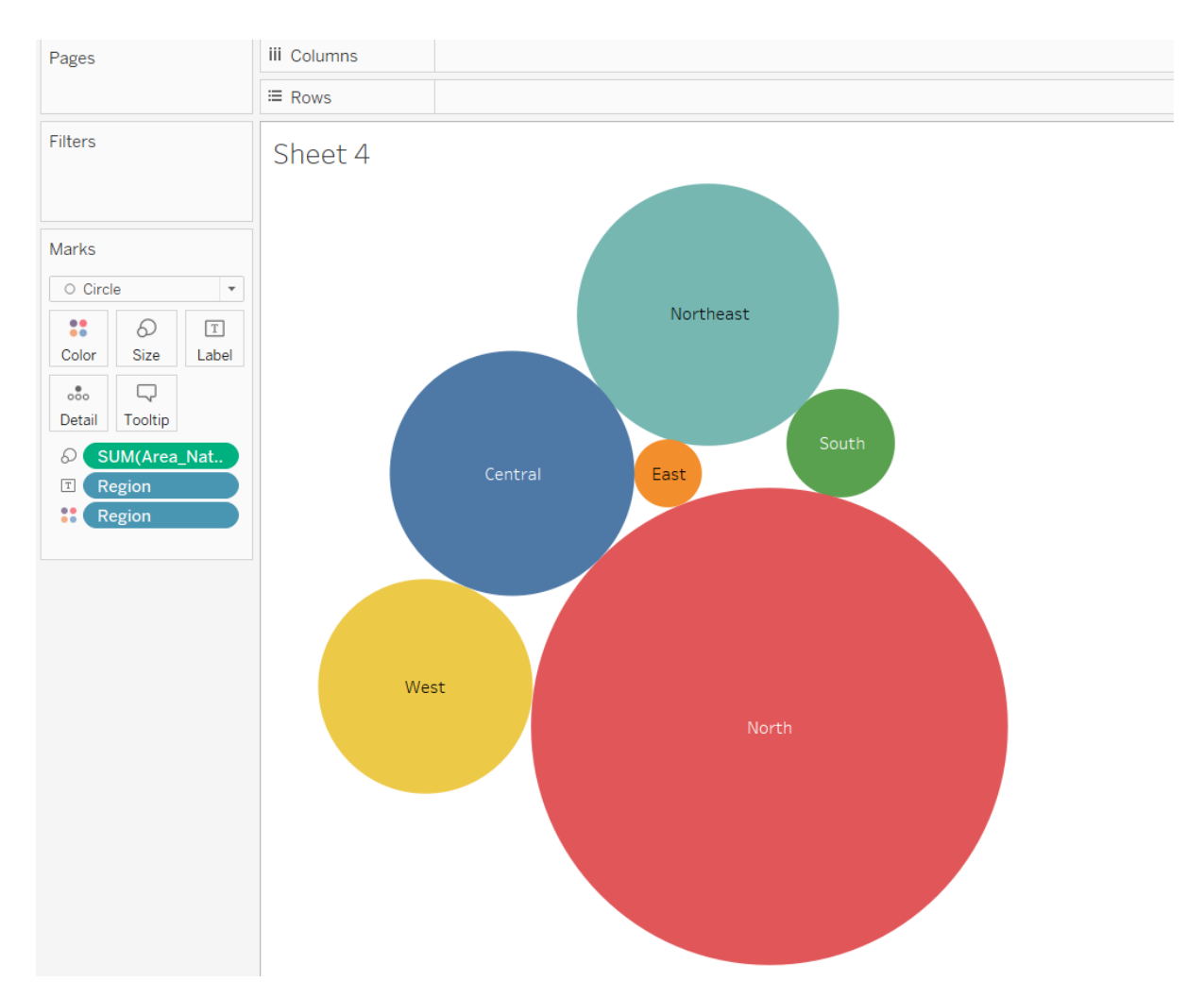

#### ปรับแต่ง ป้ายกำกับ (Label)

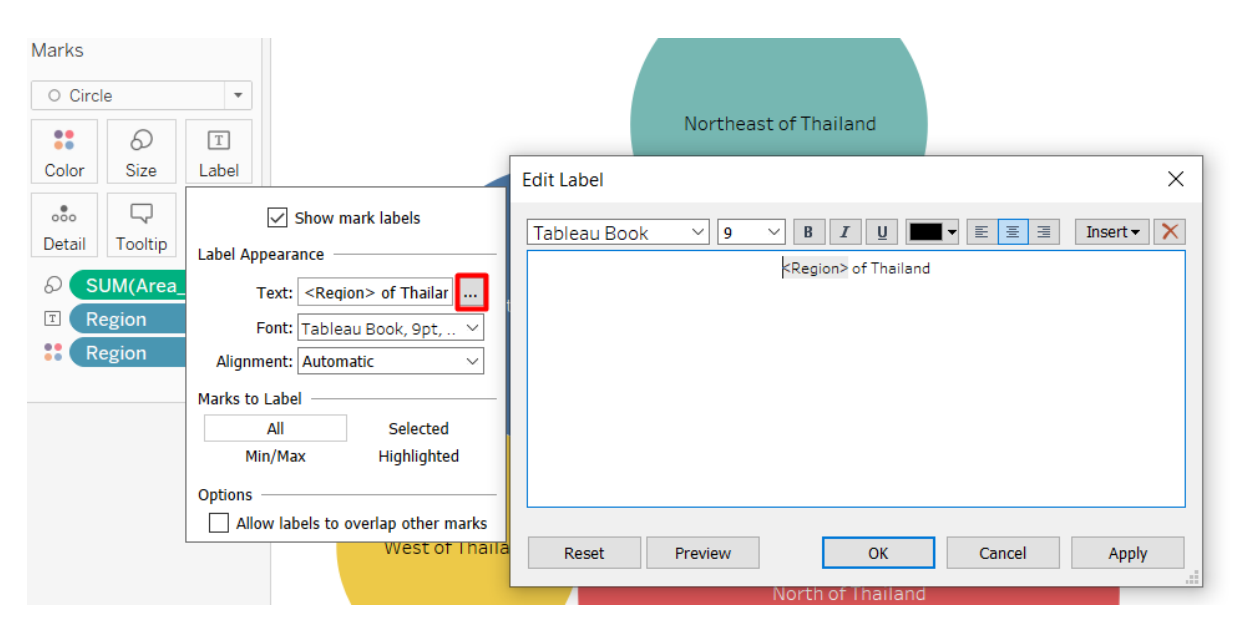

#### ปรับแต่ง คำแนะนำเครื่องมือ (Tooltip)

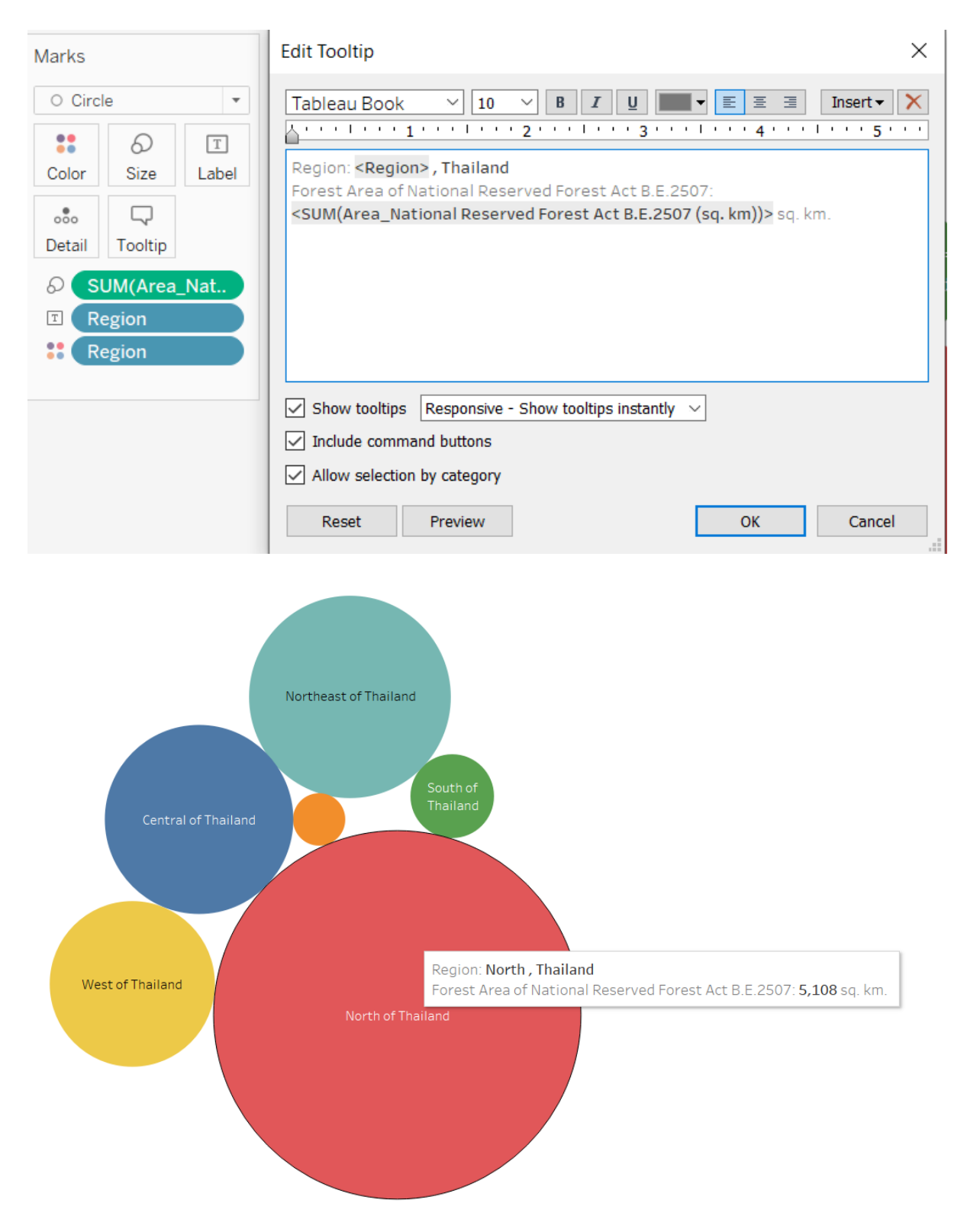

#### ปรับแต่ง สี (Color)

| Marks                                                                                         | Edit Colors [Region]                                                        | ×                     |
|-----------------------------------------------------------------------------------------------|-----------------------------------------------------------------------------|-----------------------|
| Color<br>Color<br>Edit Colors<br>Opacity<br>Goo%<br>Effects<br>Border: Automatic →<br>Halo: ↓ | Select Data Item:<br>Central<br>East<br>North<br>Northeast<br>South<br>West | Select Color Palette: |
|                                                                                               | Reset                                                                       | OK Cancel Apply       |

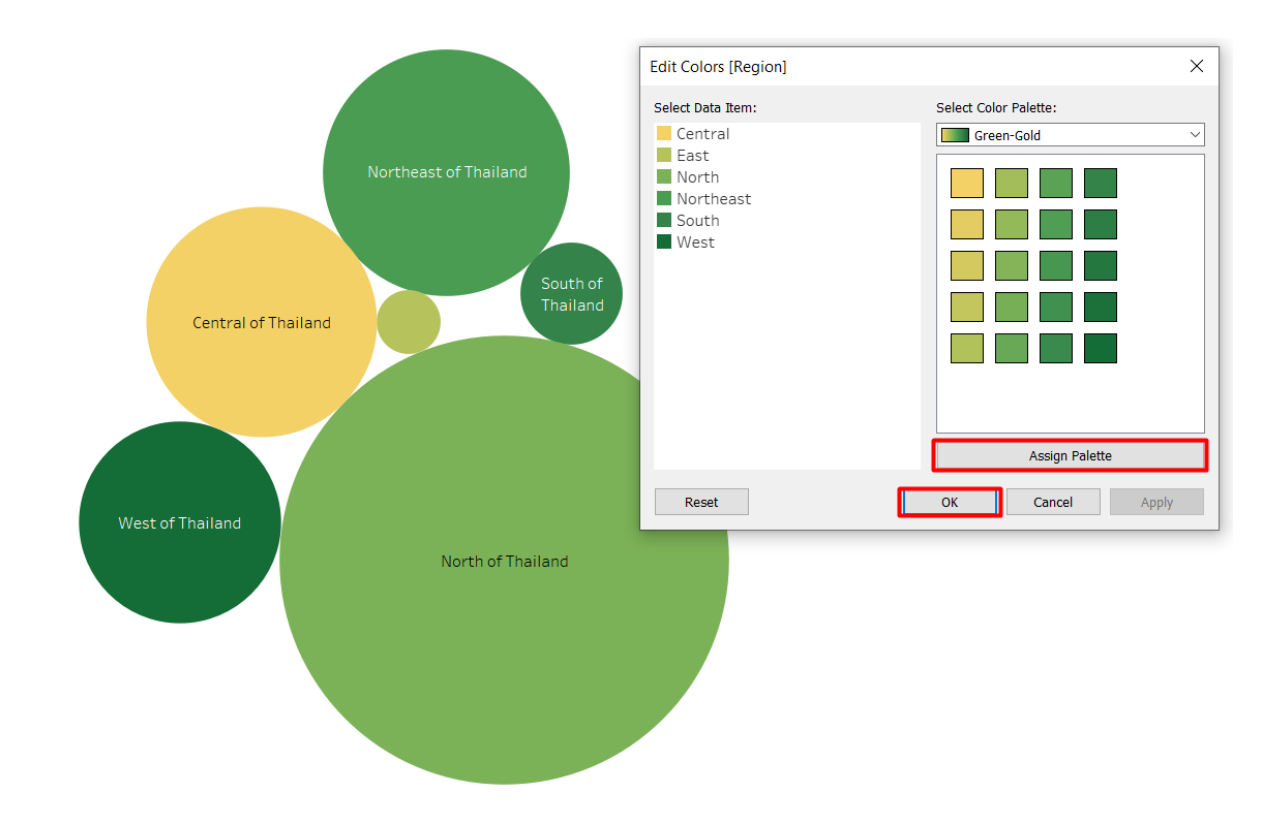

## รวมทุกอย่างไว้ในแดชบอร์ด

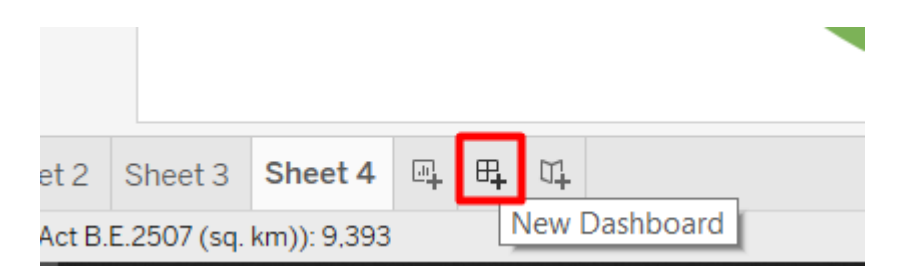

## บันทึกผลงาน/แชร์

| File | Data    | Worksheet    | Dashboa | rd Story |
|------|---------|--------------|---------|----------|
|      | New     |              |         | Ctrl+N   |
|      | Open    |              |         | Ctrl+O   |
|      | Open fr | om Tableau P | ublic   | Alt+O    |
|      | Close   |              |         |          |
|      | Save to | Tableau Publ | ic      | Ctrl+S   |
|      | Save to | Tableau Publ | ic As   |          |
|      | Show St | art Page     |         | Ctrl+2   |
|      | Paste   |              |         | Ctrl+V   |
|      | Manage  | My Profile   |         |          |
|      | Workbo  | +            |         |          |
|      | 1 Book1 |              |         |          |
|      | Exit    |              |         |          |

+ab|eau<sup>÷</sup>public

Email

Password

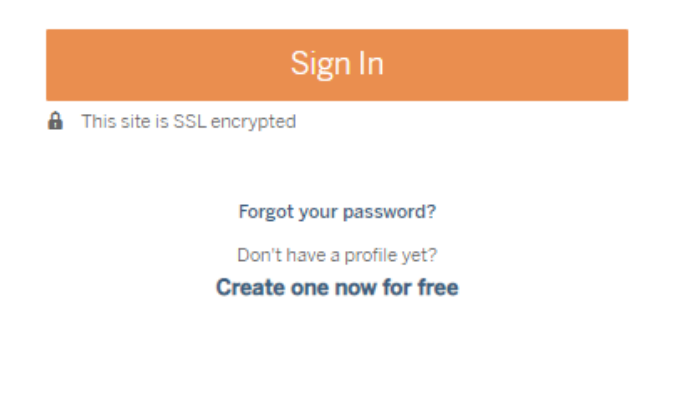

Processing Request

| Sending data to server |                    |        |
|------------------------|--------------------|--------|
|                        | Elapsed time 00:07 | Cancel |
|                        |                    |        |

## A Save Workbook to Tableau Public

Publishing this workbook will make it available on the Tableau Public website. Make sure it doesn't contain private or confidential information.

Workbook Title

| Book1 |        | *    |
|-------|--------|------|
|       | Cancel | Save |

## แบบฝึกหัดต่อไป

#### ปรับปรุงการออกแบบแดชบอร์ดของคุณ

 ลองใช้เคล็ดลับที่เรากล่าวถึงในส่วนการออกแบบแดชบอร์ด เพื่อปรับปรุงการออกแบบแดช บอร์ดของคุณ